## 補助金申請方法

①インフルエンザ予防接種補助金申請バナーをクリックします。誓約内容をご確認のうえ、お進みください。(社員)(任意継続被保険者)

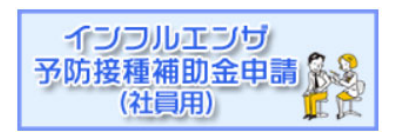

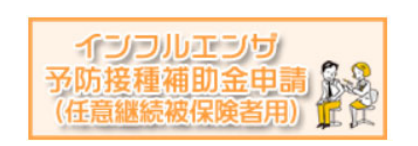

②STEP1・STEP2 は設定済みのため、入力不要です。STEP3 申請対象者情報入力へお進みください。 補助対象者ごとに「申請する」ボタンをクリックし、必須項目の入力と領収書のアップロードを行ってください。

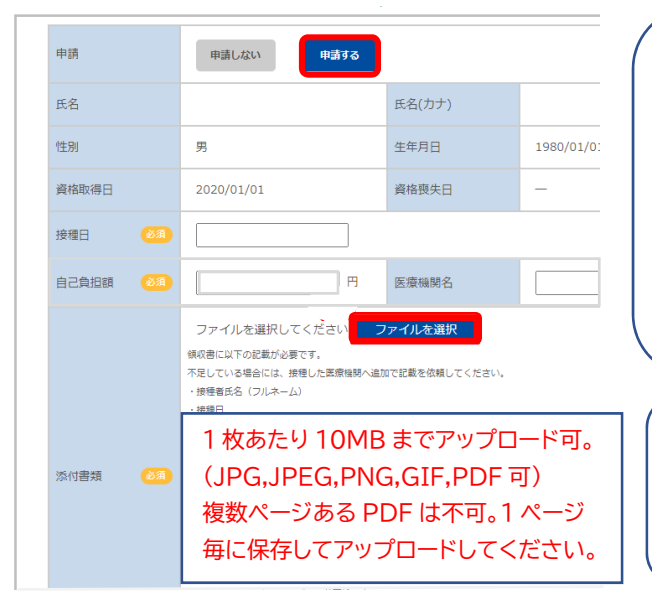

補助対象者ごとに「申請する」をクリックし、接種日と窓口負担額(領収書の金額)を入力してください。
※市区町村の助成がある場合は、助成額を除いた自己負担額をご入力ください。
※2回接種(13歳未満)の場合

回目の接種が2,500円未満の場合は、2回分の合計金額を入力し、2回分の領収書のアップロードを行ってください。

「ファイルを選択」をクリックし、スマートフォン等で撮影した領 収書のアップロードを行ってください。 ※画像アップロード後に表示されるボタンから、ファイル削除、 変更、追加を行うことが可能です。

## STEP4 申請の確定

「確認画面へ」をクリックし、入力内容をご確認ください。 社員の方は、委任状の「同意する」にチェックを入れてください。「申請する」をクリックし、申請完了です。

## 必ず申請結果をご確認ください!

各種通知が、初回登録時のメールアドレスと MY HEALTH WEB 内の「MY メール」へ届きます。 また、補助金申請 TOP 画面下部にある申請済みの内容より、処理状況や申請内容を確認することができます。

| 申請受付 | 申請完了後、受付完了通知が届きます。                           |
|------|----------------------------------------------|
|      | 却下となった場合は、却下をお知らせする通知が届きます。                  |
| 申請却下 | 申請内容ボタンより、却下理由をご確認のうえ、再申請ください。なお、世帯ごとの申請、却下と |
|      | なりますので、世帯全員分の再申請が必要です。                       |
| 支給決定 | 審査後(申請から概ね1か月~1か月半後)、支給決定通知が届きます。            |

## 申請済みの内容

| 申請日<br>処理状況 | 補助対象者 | 支払日 | 補助金額 | -    | 申請内容の確認、<br>再申請は申請内  |
|-------------|-------|-----|------|------|----------------------|
| 申請中         |       | _   | _    | 申請内容 | 容ボタンより行う<br>ことができます。 |